## セットアップガイド BRD-UXP8

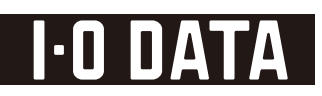

## 2.取り外し手順を覚えよう

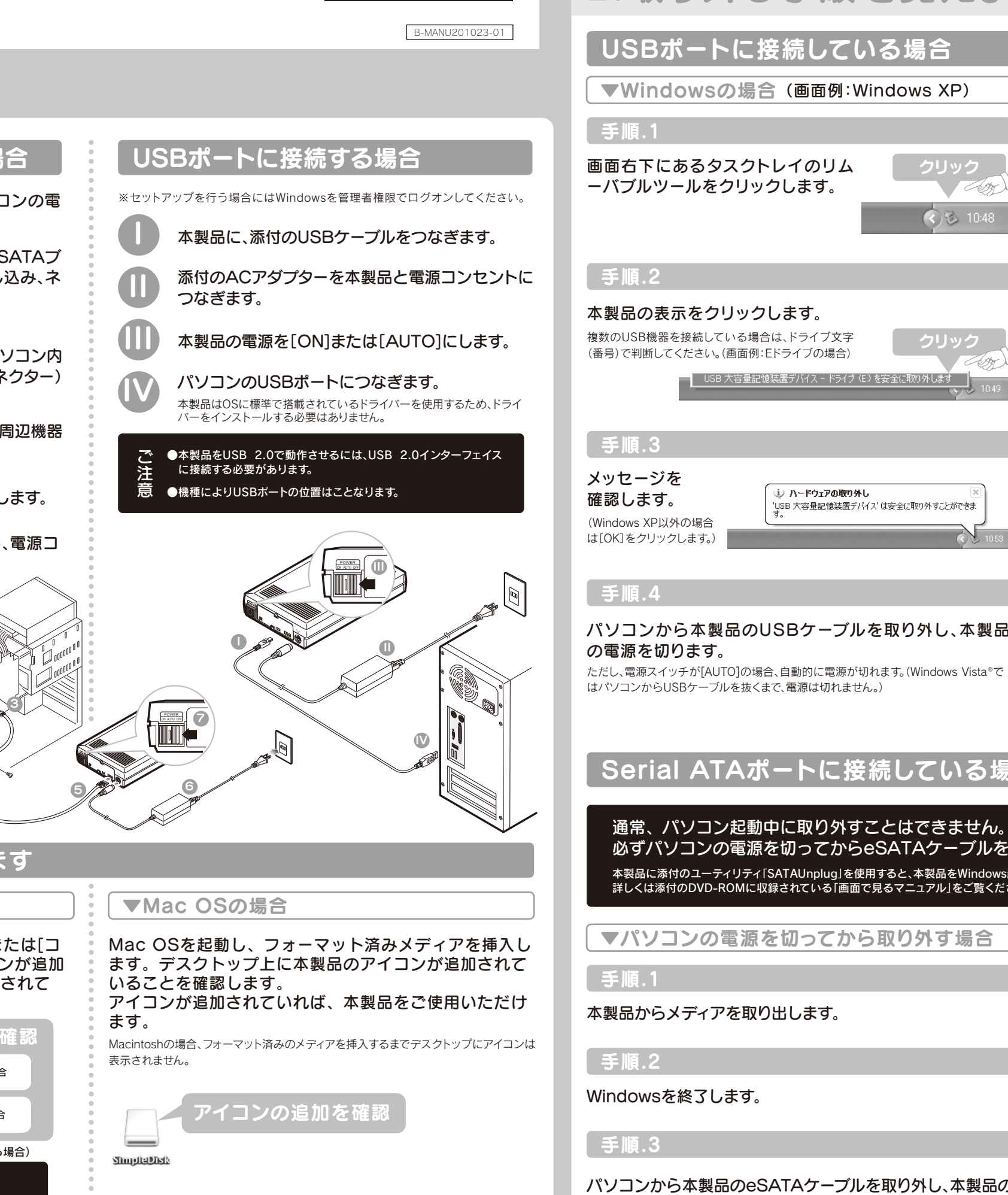

## 1. 接続しよう

#### Serial ATAポートに接続する場合

パソコンと周辺機器の電源を切り、パソコンの電 源ケーブルをコンセントから抜きます。

パソコンのルーフカバーを外し、添付のeSATAブ ラケットをパソコンのPCIスロットに挿し込み、ネ ジ止めします。

※ネジはパソコン付属のものをご使用ください。

添付のeSATAブラケットのケーブルをパソコン内 部のSerial ATAポート(Serial ATAコネクター) に接続します。

パソコンのルーフカバーや電源ケーブル、周辺機器 を元に戻します。

5 本製品に、添付のeSATAケーブルを接続します。

本製品に、添付のACアダプターを接続し、電源コ ンセントにつなぎます。

本製品の電源を[ON]にします

eSATAケーブルをeSATA ブラケット(Serial ATAポ ート)に接続します。

パソコンの電源を入れます。 ※Windowsを管理者権限でログオンして

#### 正常に使用できるかを確認します

#### ▼Windowsの場合

Windowsを起動して [マイコンピュータ] (または[コ ンピュータ])を開き、本製品のドライブアイコンが追加 されていることを確認します。アイコンが追加されて いれば、本製品をご使用いただけます。

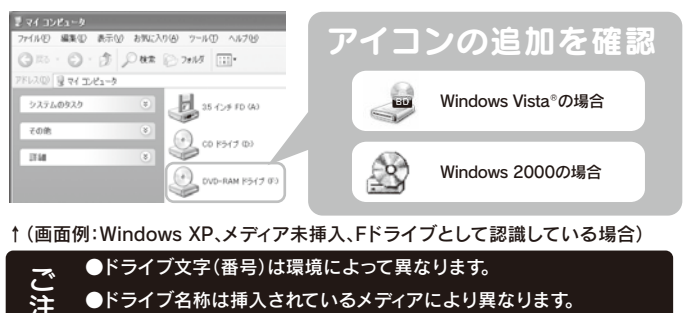

(例:Windows XPで空のDVD-Rメディアを挿入すると「CD-ROM」 と表示されます。)

### Serial ATAポートに接続している場合(Windowsのみ)

通常、パソコン起動中に取り外すことはできません。 必ずパソコンの電源を切ってからeSATAケーブルを取り外し、本製品の電源を切ってください。 本製品に添付のユーティリティ「SATAUnplug」を使用すると、本製品をWindows起動中に取り外すことが可能です。 詳しくは添付のDVD-ROMに収録されている「画面で見るマニュアル」をご覧ください。

#### ▼パソコンの電源を切ってから取り外す場合

パソコンから本製品のeSATAケーブルを取り外し、本製品の電源を切ります。

ケーブルを抜くときは、ケーブル部分を引っ張らず、コネクターを持って抜いてください。

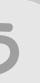

| ▼Mac | OS<br>の<br>場合 |  |
|------|---------------|--|

≨順.1

ドライブアイコンをクリックします。

#### **手順.2**

🔹 🔇 🕹 10

[ファイル]メニューから[・・・の 取り出し]をクリックします。

・・]にはメディアを初期化した際に任意で つけた名前が表示されます。 (右記【4.使ってみよう②(Mac OSの場合)】 手順.5参照)

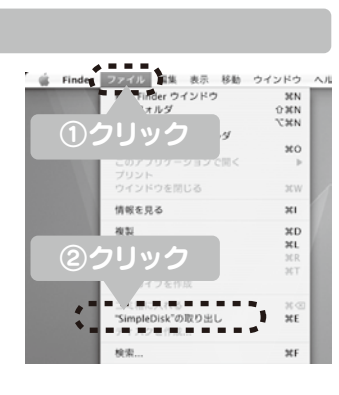

SimpleDisk

#### 順.3

トレイが開きますので、メディアを取り出し、トレイを閉じ ます

#### €順.4

パソコンからUSBケーブルを取り外し、電源を切ります。 電源スイッチが[AUTO]の場合、自動的に電源が切れます。

## 3.その他

#### こんなときには

#### アイコンが追加されていない場合

- ●[表示]メニューの[最新の情報に更新]をクリックしてみてください。 (Windowsの場合)
- ●ケーブルの接続が正しく行われていることをご確認ください。(パソコンの電源を 切り、再度ケーブルを抜き差ししてください。)また、別のUSBポートに挿し直して みてください。
- ●添付のDVD-ROMに収録されているQ&Aの「本製品をパソコンに接続しても認識し ない(本製品のアイコンがマイコンピュータ(またはコンピュータ)に表示されない)」 をご参照ください。(Windowsの場合)

#### 「新しいハードウェア」画面が表示されたまま 消えない場合(WindowsでUSB接続の場合)

[キャンセル]ボタンをクリックし、ケーブルをパソコンから取り外します。パソコン を再起動して、取り外したケーブルをパソコンにつなぎます。

Windows Vista®でユーザーアカウント 制御の画面が表示された場合

「続行]ボタンをクリックしてください。

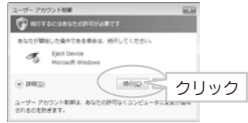

#### 「取り外しができない」という内容のメッセ ージが表示された場合(Windowsの場合)

使用しているソフトウェアをすべて終了してから、取り外しをおこなってください。 ※それでも同じメッセージが表示された場合、パソコンの電源を切ってから本製品を取り外して ださい。

#### 電源連動機能とは?

パソコンの電源のON/OFFに連動して、ドライブの電源がON/OFFされる機能です。ただし 添付のケーブルを使用し、ドライブの電源が[AUTO]の状態の時のみ有効です。 この機能により、パソコンの電源を切ると同時に、ドライブの電源も切れます。 また、次回パソコンの電源を入れると同時に、ドライブの電源も入るので手間が省けます。

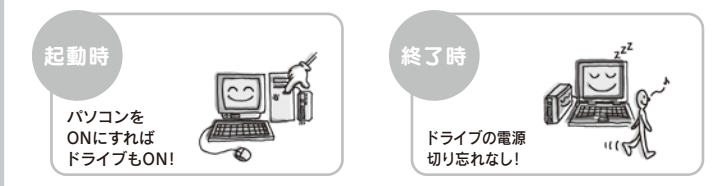

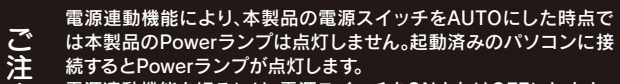

電源連動機能を切るには、電源スイッチをONまたはOFFにします。 ※本機能はUSB接続時にのみ対応しております。

## 4.使ってみよう①

## Windowsの場合 本紙裏面

でより見る Blu-rayを使ってみよう

をご覧ください。

#### その他ご注意

- ●ケーブルを抜くときは、ケーブル部分を引っ張らない で、コネクターを持って抜いてください。
- ●一部のウイルス対策ソフトがインストールされてい る場合には、動作が不安定になる場合があります。
- ●本製品は、パソコンの省電力機能には対応しておりません。
- ●本製品を長時間使用した場合は、一旦メディアを取り 出し数分おいてから書き込みを行ってください。

#### 縦置き/横置き

縦置きにする場合

手順.1

足を4枚貼り付けます。

にします。

添付の縦置きスタンドの裏に、添付のゴム イジェクトボタンが下になるように立て、 縦置きスタンドを本体に取り付けます。

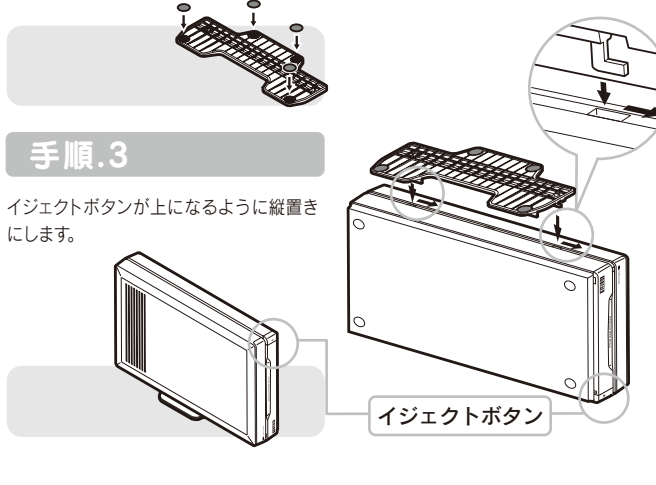

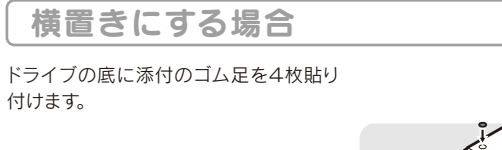

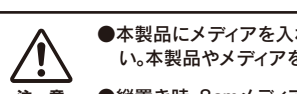

●本製品にメディアを入れたまま移動したり傾けたりしないでくださ い。本製品やメディアを破損します。

· \_ \_ \_ \_ \_ \_ \_ ●縦置き時、8cmメディアは使用できません。

## 4.使ってみよう② - Mac OSの場合

#### BD-REにドラッグ&ドロップで書き込んでみよう(SimpleDiskモードで使う)

#### 最初にメディアを初期化します。

大切なデータがある場合は、あらかじめバックアップを取っておいてください。

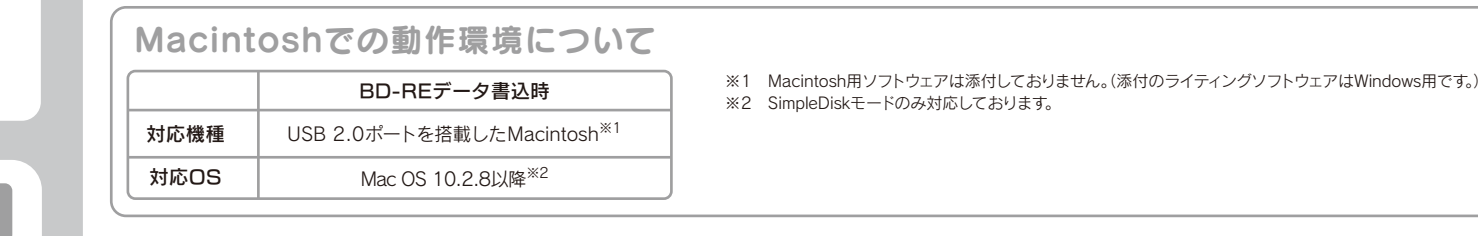

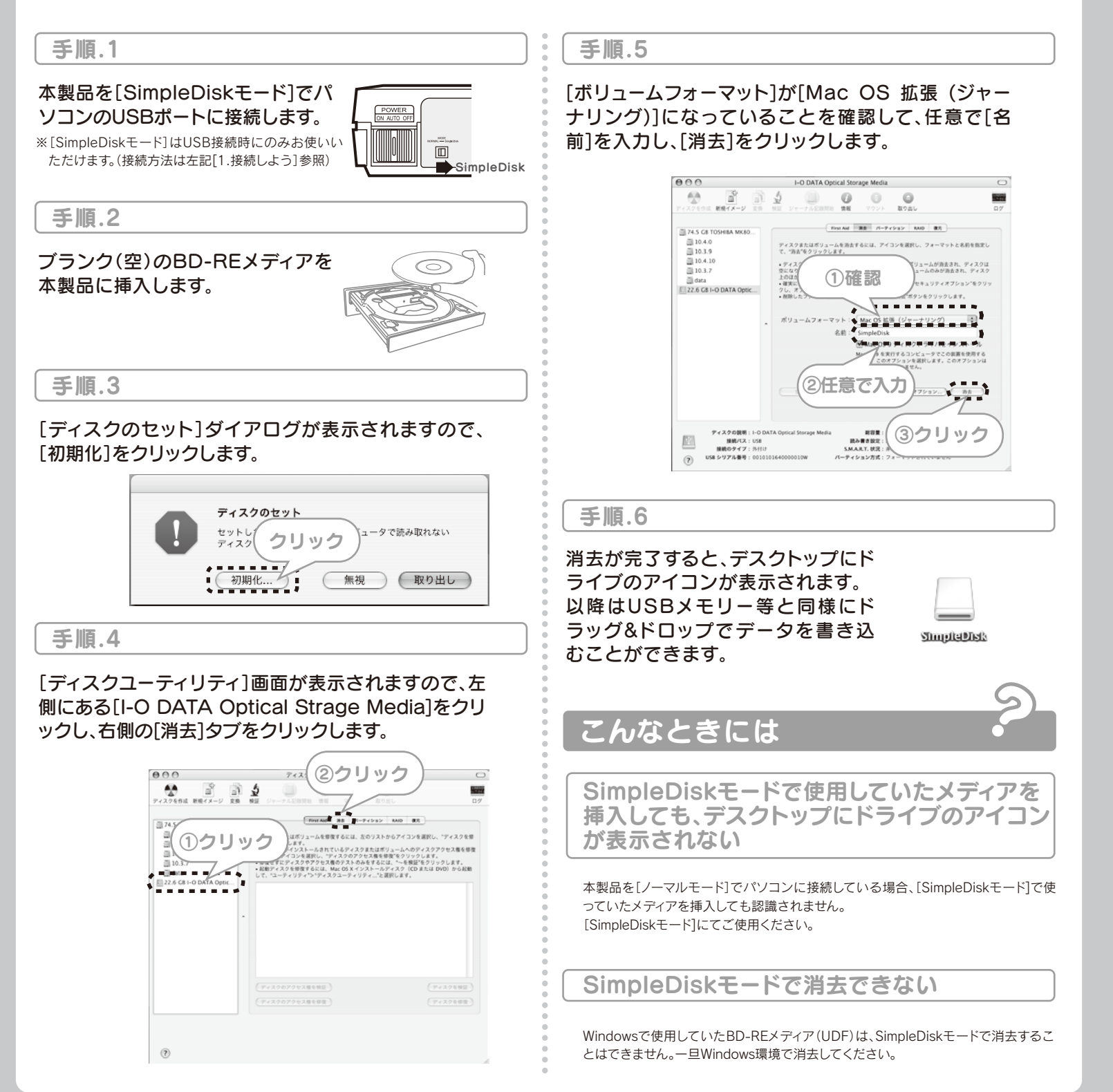

# Blu-rayを使ってみよう

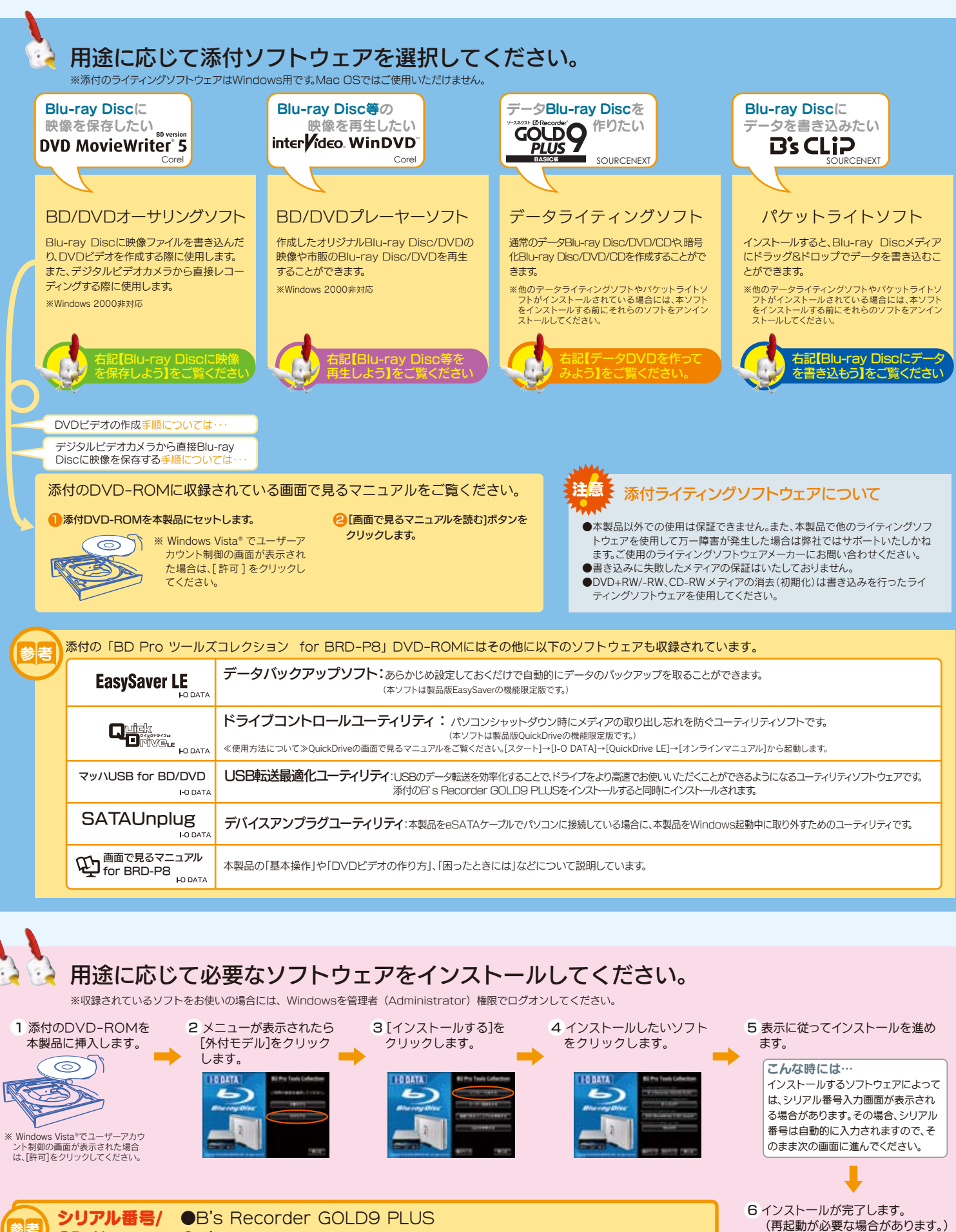

●B's CLiP7

CD-Key

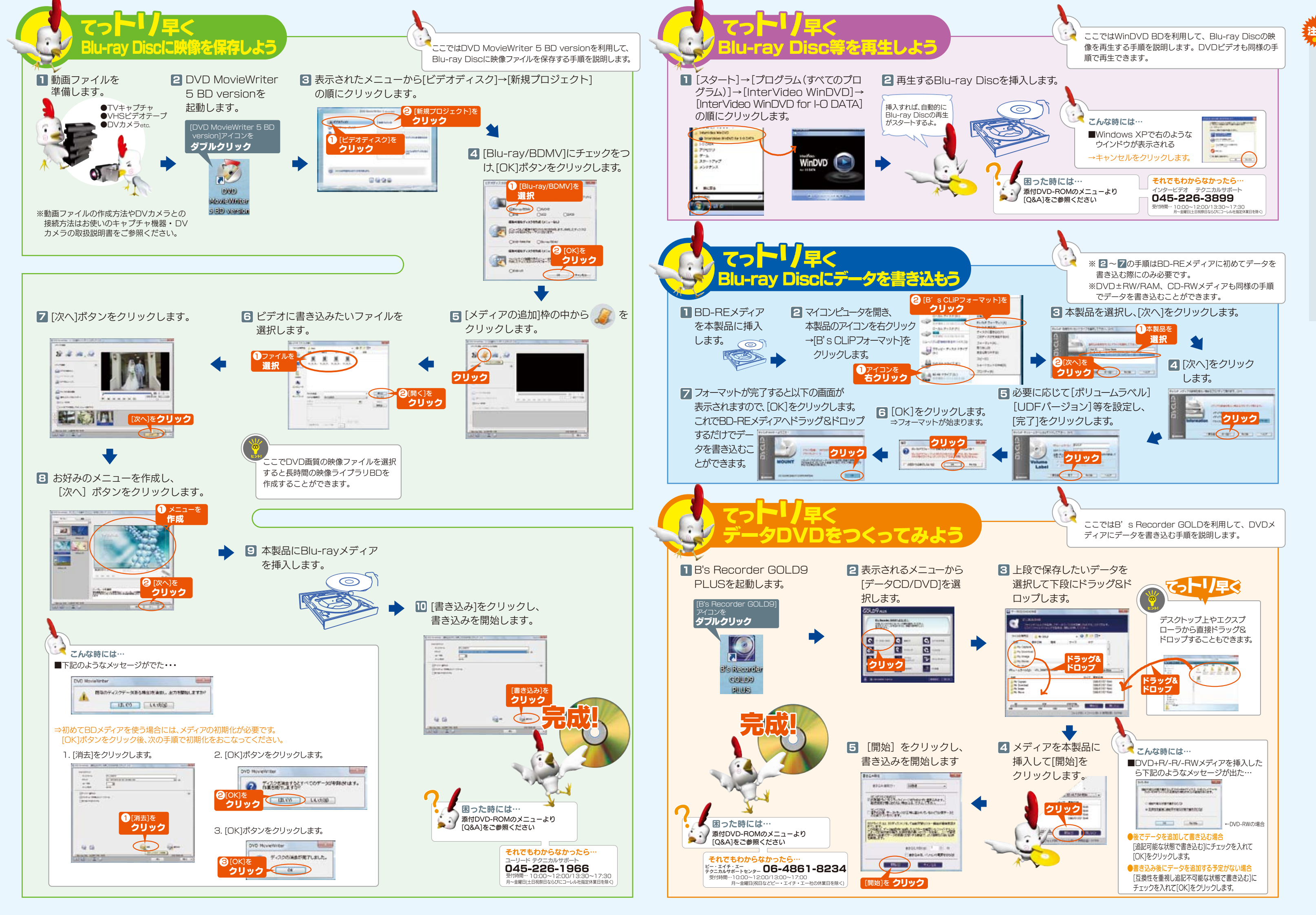

#### 注意 B's Recorder GOLD + B's CLiPを使用する際のご注意

●省電力機能を無効(オフ)にしてください。無効(オフ)にしないで書き込みを行うと、書き込みに失敗する場合があります。

●マルチセッション・マルチボーダー(セッション単位でデータを追記することです。)記録したメディアの使用済み容量を知りたい場合は、 「B's Recorder GOLD」の「メディア」メニューの「情報」を選択してください。エクスプローラの「ファイル」メニューの「プロバティ」を選択 すると表示される"使用領域"では、OSの仕様により最後のセッションの容量しか表示されません。

●2 層 DVD+Rメディアにマルチセッションで書き込みを行った場合、他のドライブでは最初のセッションのみ読み込むことができます。 ●2 層 DVD+R メディアに [B's CLiPIで書き込みを行った場合。他のドライブで読み込むことはできません。

●一度でも書き込みに失敗した DVD+R/-R/CD-Rメディアは使用しないでください。正常に動作しない場合があります。また、書き込みに

失敗した DVD+RW/-RW/-RAM/CD-RW メディアは [B's Recorder GOLD]を使用して、いったんデータを消去した後にご利用ください。 ●いったん「B's Recorder GOLD」と本製品で書き込みを行ったメディアに追記する場合は、必ず「B's Recorder GOLD」と本製品を使用 してください。

また、いったん「B's CLiP」と本製品で書き込みを行ったメディアに追記する場合は、必ず「B's CLiP」と本製品を使用してください。 ●一度[B's CLiP]でフォーマットした DVD+RW/-RW/-RAM/CD-RW メディアを再フォーマットする場合は、[B's Recorder GOLD」や 「B's Erase」でいったん標準消去してから、「B's CLiP」で再フォーマットしてください。

● [B's Recorder GOLD] にてコビー禁止機能付き DVD を作成する場合には、本紙表面 [推奨メディア] 欄にてご案内しておりますメーカー 製の CPRM 対応 DVD-R/RW for VIDEO メディアをご利用ください。

●ハードディスクにいったんデータを書き込んでから、メディアへの書き込みを行う場合、書き込むファイルと同じサイズの空き容量がソ ドディスク上に必要です。

●B's Recorder GOLD のエラー回避機能のチェックを外さないでください。

「環境設定」→「ドライブ設定」→「高度なドライブ設定」で、 "転送速度エラー回避機能"を ON にしてください。 ※エラー回避機能が常時 ON になっているドライブでは、「高度なドライブ設定」のボタンは表示されません。

●他の CD/DVD ドライブを読み込み元ドライブとして使用する場合の注意

「B's Recorder GOLD」が対応していない CD/DVD ドライブ<sup>※</sup>の場合は、読み込み元ドライブ(コピー元)としてご利用いただくことができ ません。その場合は本製品を読み込み元ドライブとしてご利用ください。

※ ㈱ビー・エイチ・エーへ対応の有無をお問い合わせください

●音楽データを書き込んだ CD-R/RW メディアを再生するには、再生する CD プレーヤーが CD-R/RW メディアに対応している必要があ ります。

●Windows 2000 でお使いの場合には、ドライブのデジタル CD 再生を無効にしてください。

●本製品は「B's Recorder GOLD」の「HDD バックアップ機能」には対応しておりません。

●[B's CLiP]は CPRM に対応しておりません。

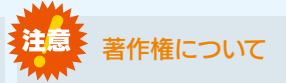

この製品またはソフトウェアは、あなたが著作権保有者で あるか、著作権保有者から複製の許諾を得ている素材を制 作する手段としてのものです。もしあなた自身が著作権を所 与していない場合か、著作権保有者から複製許諾を得てい ない場合は、著作権法の侵害となり、損害賠償を含む補償義 務を負うことがあります。御自身の権利について不明確な 場合は、法律の専門家にご相談ください。

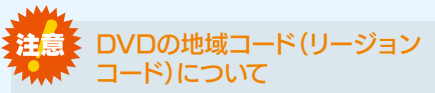

本製品は、日本の地域コードである「2」に設定されていま す。ソフトウェアDVDプレーヤーなどで他の地域コードに設 定した場合、弊社では保証いたしかねます。

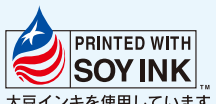

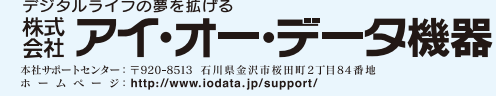

地球環境を守るため、再生紙を使用しています。 大豆インキを使用しています 2008.07.22 Copyright © 2008 I-O DATA DEVICE, INC. All Rights Reserved.